## **Options on Line - Parent**

You will be sent an invitation to **Options on Line** by email from <u>noreply@sims.co.uk</u>

Please follow the instructions below (1. To 6.) to create and access your child's Options on Line account

## **BEFORE DOING ANYTHING PLEASE MAKE A NOTE OF THE INVITE CODE**

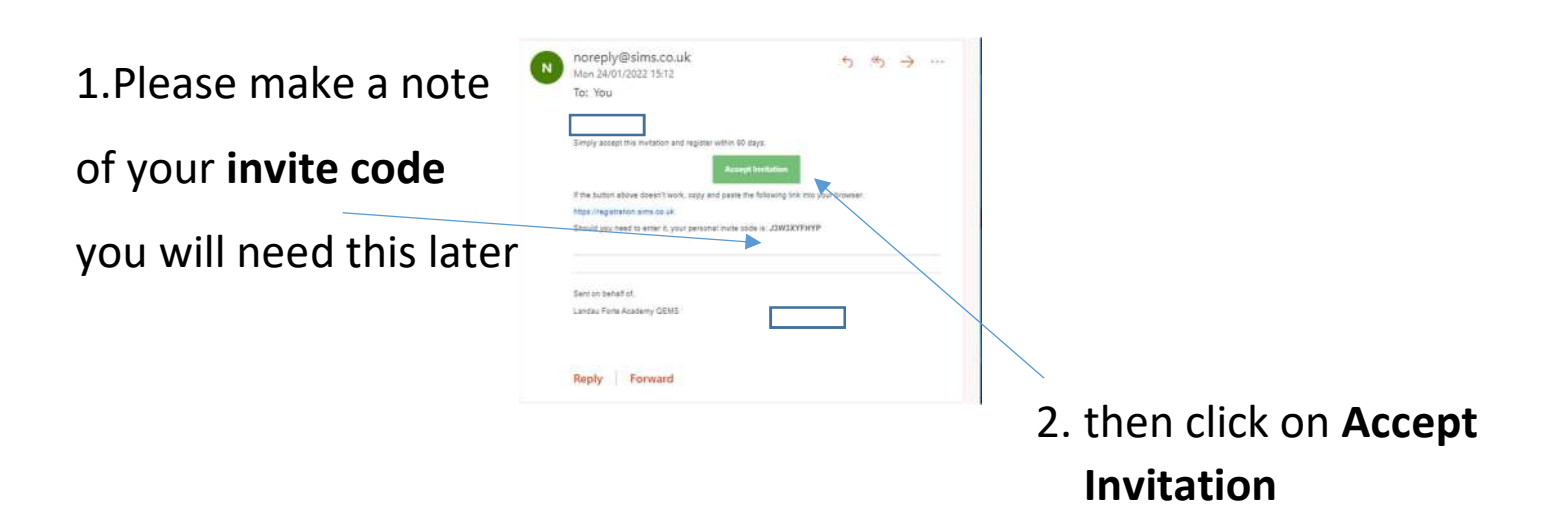

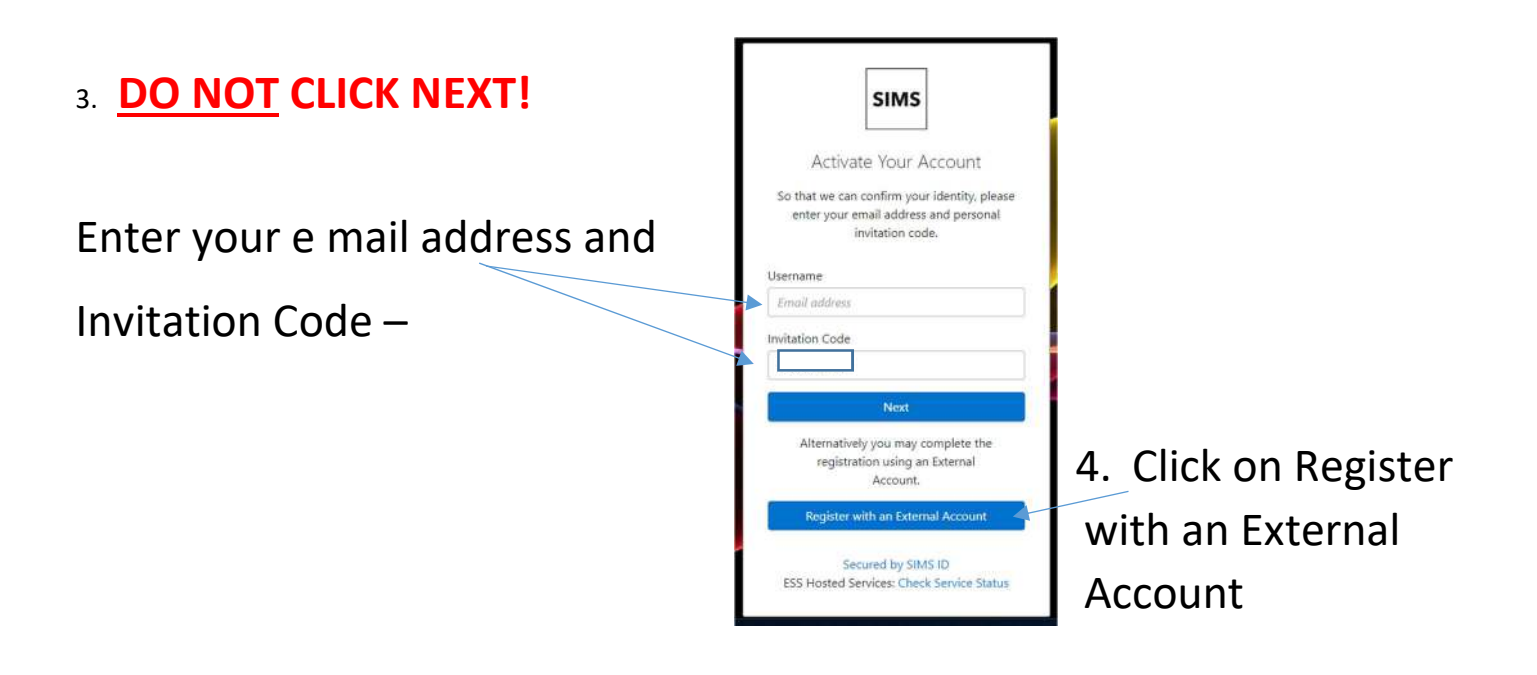

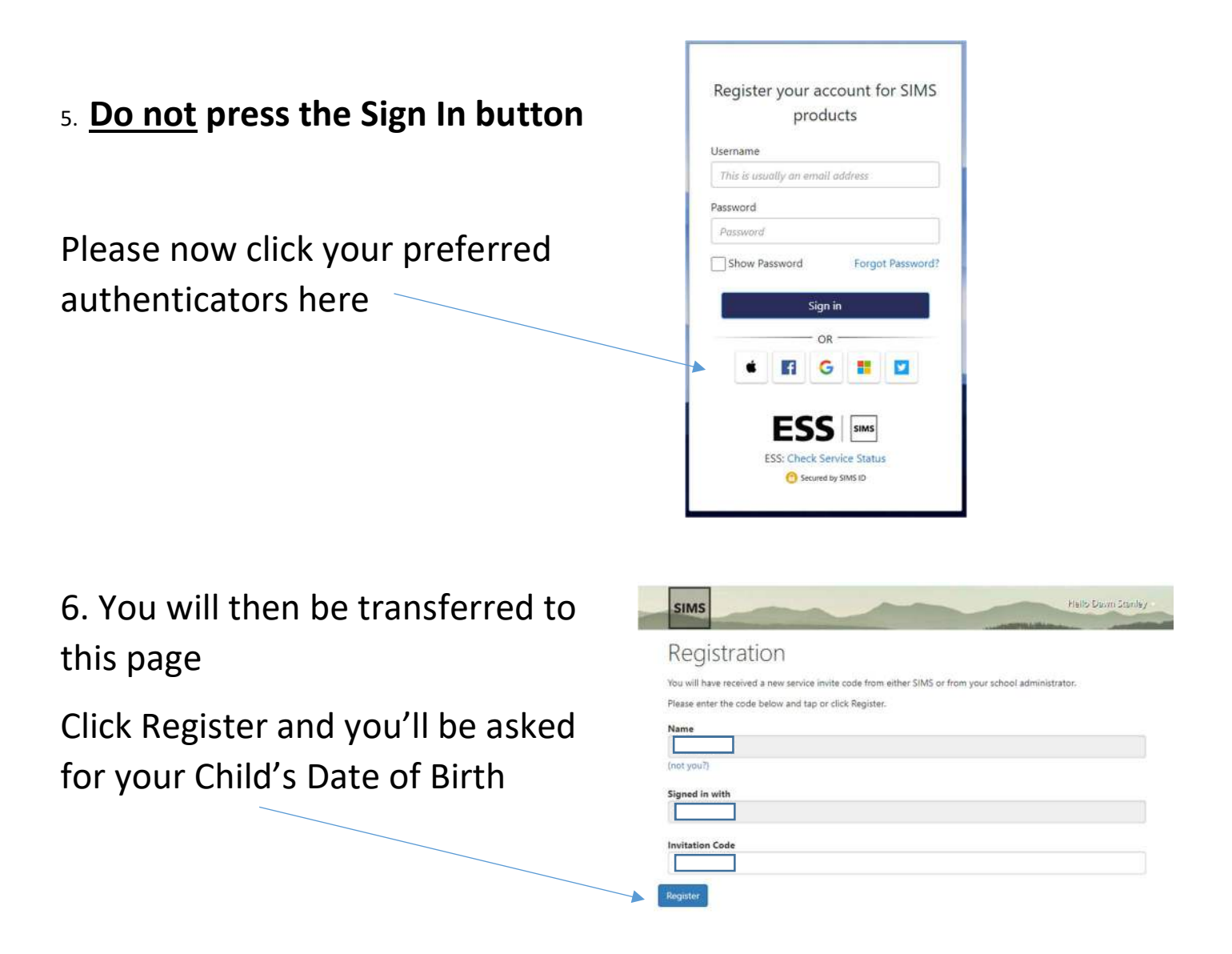

Finally you will now have access to **Options on Line** and see the screen below. This is where you select your child's options:

To make a subject choice, click on the subject name – this will change blue and appear in order of preference on the right hand side. If you change your mind, just click the subject again and it will be removed

To select a subject as a Reserve – please click on the Reserve box to the right of the subject box. This will turn orange and be added below your subject choices on the right hand side.

| Hamanny<br>No have channed for f 1 🕐 mourses from the ter     |                      |                                       |          | My Choices in Order of Preference (1984) Useder 4<br>To charge your order of preference unlect a choice and click the position in                                                                                                    |
|---------------------------------------------------------------|----------------------|---------------------------------------|----------|----------------------------------------------------------------------------------------------------|
| Geography GOL 1: 114 Gene                                     |                      | History 6555 8 - 1 full Cause         |          | Geography<br>GC03112-RCause Remarks                                                                                                    |
| Osherali<br>Inchese coores (100.1 💟 courses and (1.01.1 💟 rem | eyes from this list. |                                       |          | Applied ICT                                                                                                    |
| Applied (CT) DTC (retrain text)                               | Featros              | Art 003(9-174/Chime                   | Rearriet | CISCO<br>CITIE - Frank Control Date &<br>OTResistant/Mater<br>CITIE - Frank Control &                                                                                                    |
| CISCO ANTO Chathere                                           | Teacher              | DT Food Technolo 001/11/14/Course     | Testin   |                                                                                                    |
| OTHesistamMater ocus I i sulcasse                             | Terene               | DT TextileTechno Incert I full Course | Tatana   |                                                                                                    |
| Enterprise 400, two owned and 100                             | Ferrira              | French GLEEP 1 Full Course            | Renarias |                                                                                                    |
| Film studies OCIT # 1741Course                                | Feature              | Health Education IPTC German Laws 2   | Hassive  | My Reserves in Order of Preference (1stal Reserves 1)                                                                                                    |
| Hospitality and Catering ATRONES Accessions                   | Feature              | Media Studies #TFC7+ch-hourd 107      | Berna    | To change your order of preference select a reserve and rick the position in<br>the list you would like to move it to.                                                                                                    |
| Music acts o 1 Fet Course                                     | facaroa.             | Performing Arts #RC Gepfcarcland 2    | farace.  | Enterprise Interprise Interprise  Interprise Interprise |
| Photography GCL9-1FallCourse                                  | *******              | Religious Educat CLLS-11ur Course     | Revenue  |                                                                                                    |
| Science 008.8-17.0 Gums                                       | Assess               | BtSport BTIC Certices (evel 2         | Rational |                                                                                                    |

Please save the choices when made. Parents should then approve the child's choices.

Once registered you can access Options on Line at any point through : https://www.sims-options.co.uk